## **Bluefield College Sports Medicine Portal Registration Instructions**

Step 1. Go to the following website blueocean.edh.com

Step 2. Click the New User hyperlink below the log in screen

| S Welcome                     | × +           |
|-------------------------------|---------------|
| ← → C 🔒 https://blue          | ocean.edh.com |
| Login to Your Account User ID |               |
| Password                      | n             |

Need Help? / New User / Camp Registration

You will then see this screen. Stay on the New User Registration Tab

| 🚯 Forgot L                        | ogin Credentials  | ×            | +               |                    |          |            |             |  |
|-----------------------------------|-------------------|--------------|-----------------|--------------------|----------|------------|-------------|--|
| $\leftrightarrow$ $\rightarrow$ c | https:/           | //blueocean  | .edh.com/Lo     | ginCredentials.    | aspx     |            |             |  |
|                                   |                   |              |                 |                    |          |            |             |  |
|                                   |                   |              |                 | Login Credentia    | ge<br>Is |            |             |  |
|                                   |                   | The:         | e options are a | allowed only for E | mployees | / Students |             |  |
| New User                          | Registration      | Forgot Cre   | dentials        | Activate Creder    | ntials   | Camp R     | egistration |  |
|                                   |                   |              | N               | lew User Registra  | tion     |            |             |  |
| Step 1 : Sch                      | ool Identificatio | n            |                 |                    |          |            |             |  |
| School Coo                        | e :               | *            |                 |                    |          |            |             |  |
| B S<br>Generate N                 |                   |              |                 |                    |          |            |             |  |
|                                   |                   | Type the cod | e from the im   | nage               |          |            |             |  |
|                                   |                   |              |                 | Continue           |          |            |             |  |
| Step 2 : Use                      | Validation        |              |                 |                    |          |            |             |  |
| Step 3 : Net                      | User Registrati   | ion          |                 |                    |          |            |             |  |

Step 3. Type in the School Code (it is case sensitive): BCADS

Step 4. Type in the Captcha on the screen

## Next you will see this screen below

\*\* Warning you must know your Bluefield Student ID# to register\*\*

**Step 5.** Please fill everything out in its entirety on the "New User Registration Tab and then hit continue.

| Login Credentials         These options are allowed only for Employees / Students.         New User Registration       New User Registration         Step 1 : School Identification         Step 2 : User Validation         Student ID :         *         Middle Initial :         Student ID :         *         Date of Birth :         Continue         Cancel                              |                               | ſ                  | Back to Login Page               |                  |   |
|----------------------------------------------------------------------------------------------------|-------------------------------|--------------------|----------------------------------|------------------|---|
| These options are allowed only for Employees / Students.         New User Registration       Camp Registration         Step 1 : School Identification       •         Step 2 : User Validation       •         Student ID :       •         First Name :       •         Middle Initial :       •         Date of Birth :       •         E-Mail ID :       •         Continue       Cancel      |                               |                    | Login Credentials                |                  |   |
| New User Registration     Forgot Credentials     Activate Credentials     Camp Registration       Step 1: School Identification     New User Registration     New User Registration       Step 2: User Validation     Student ID       Student ID :     •       First Name :     •       Middle Initial :     •       Last Name :     •       Date of Birth :     IIII       Continue     Cancel |                               | These options are  | allowed only for Employees / Stu | udents.          |   |
| New User Registration         Step 1 : School Identification       N         Student ID :       •         First Name :       •         Middle Initial :       •         Last Name :       •         Date of Birth :       •         E-Mail ID :       •         Continue       Cancel                                                                                                    | New User Registration         | Forgot Credentials | Activate Credentials C           | amp Registration |   |
| Step 1 : School Identification     >       Stup 2 : User Validation        Student ID :     •       First Name :     •       Middle Initial :     ·       Last Name :     •       Date of Birth :     ·       E-Mail ID :     •       Continue     Cancel                                                                                                    |                               |                    | New User Registration            |                  |   |
| Step 2 : User Validation        Student ID :     •       First Name :     •       Middle Initial :     .       Last Name :     •       Suffix :     .       Date of Birth :     .       E-Mail ID :     .       Continue     Cancel                                                                                                    | Step 1 : School Identificatio | n                  |                                  |                  | ~ |
| Student ID :   First Name :   •   Middle Initial :     Last Name :   •   Suffix :     •   Date of Birth :     •   E-Mail ID :     •   Continue     Cancel                                                                                                    | Step 2 : User Validation      |                    |                                  |                  | ^ |
| First Name :       •       Middle Initial :         Last Name :       •       Suffix :         Date of Birth :       •       E-Mail ID :         Continue       Cancel                                                                                                    | Student ID :                  | *                  |                                  |                  |   |
| Last Name : Suffix :<br>Date of Birth : E-Mail ID : •<br>Continue Cancel                                                                                                    | First Name :                  | •                  | Middle Initial :                 |                  |   |
| Date of Birth : E-Mail ID : *                                                                                                    | Last Name :                   | *                  | Suffix :                         | Ţ                |   |
| Continue Cancel                                                                                                    | Date of Birth :               | *                  | E-Mail ID :                      |                  |   |
|                                                                                                    |                               | C                  | Continue Cancel                  |                  |   |

\*\* Please use your Bluefield college email if at all possible\*\* If not we will change it later.

Next you will see the screen below. Please complete this page in its entirety. When filling out class please use (i.e. freshman, Sophomore etc.) Then click save. At this point it will come to us for approval.

|                             | These options a    | re allowed d | only for Employees / Students | 5.                  |     |
|-----------------------------|--------------------|--------------|-------------------------------|---------------------|-----|
| New User Registration       | Forgot Credentials | Activate     | Credentials Camp Re           | gistration          |     |
| -                           | (                  | New User     | Registration                  |                     |     |
| Step 1 : School Identificat | tion               |              |                               |                     |     |
| Step 2 : User Validation    |                    |              |                               |                     |     |
| Step 3 : New User Registr   | ation              |              |                               |                     |     |
|                             |                    | Stude        | nt Details                    |                     |     |
| Student ID :                | 123456             | -            | SSN:                          |                     |     |
| First Name :                | Victor             | -            | Middle Initial :              | E                   |     |
| ast Name :                  | Ram                | -            | Suffix :                      |                     | -   |
| Date of Birth :             | 01-01-1900         |              | Gender :                      | Select              | -   |
| Marital Status :            | Select             | *            | Enrollment Date :             | 05-09-2019          |     |
| Height :                    | Feet Inches        |              | Weight (lbs) :                |                     |     |
| International Student?      |                    |              |                               | Add Photo           |     |
| Primary Coort               |                    |              | Sport Position -              | Salast              | -   |
| · · · ·                     | select             | •            | sport rosition :              |                     | _   |
| lersey Number :             |                    |              | Class :                       | Select              | - I |
| Address Line 1 :            |                    | *            | Address Line 2 :              |                     |     |
| City :                      |                    | *            | State :                       | Select              | -   |
| Zip :                       |                    | *            | Email :                       | veram@bluefield.edu | *   |
| Home Phone :                | ()                 |              | Mobile Phone :                | ()                  |     |
| Notes:                      |                    |              |                               |                     | 1   |
|                             |                    |              |                               |                     |     |